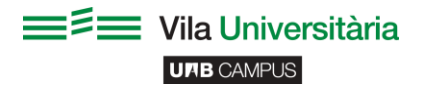

## No em puc connectar / No apareix el formulari de *login* / Error al establir connexió amb el servidor DNS principal.

## Per solucionar aquest fallada o error en el teu ordinador:

1. Anem a Inici > Panel de control > Xarxes i Internet > Centre de xarxes i recursos > Canviar configuració de l'adaptador (a la part superior).

2. A la nova finestra, fem click dret sobre la icona de wifi (el de les 5 ratlles verdes) > propietats.

3. Apareixerà una nova, baixem una mica i seleccionem "Protocol d'Internet versió 4" y donem click a propietats.

4. A la nova finestra, les opcions d'obtenir direcció IP automàticament i Obtenir DNS automàticament han d'estar seleccionades en AUTOMÀTIC.

5. Fer click a Acceptar a totes les finestres obertes i anar al pas 2 de la secció "Saps com accedirhi?".

## Si segueixes sense connexió:

A l'anteriorment esmentat pas número 4, podem veure el botó d'Avançat, fem click.

1. En obrir la nova finestra, seleccionem la segona pestanya on posa DNS.

2. Por últim hem d'observar que no aparegui cap adreça estil XXX.XXX.XXX.XXX (on les X són números).

3. Si apareix dita direcció la seleccionem donant-li click i premem el botó Treure.

Finalment donem **Acceptar** a totes les finestres obertes.

## Més informació a:

https://si-respostes.uab.cat/

http://www.uab.cat/web/des-del-campus/connexio-sense-fils/documentacio-addicional-1096478602697.html

http://www.uab.cat/web/des-del-campus/connexio-sense-fils/com-accedir-1096478602694.html